En esta ocasión mostramos el proceso de instalación y de configuración de uno de los nuevos elementos de XenServer 5.6. FP1, concretamente XenServer Web Self Service, con este nuevo appliance virtual, podremos manejar y acceder a nuestras VMs mediante el uso de un navegador, aún en su fase Beta, podemos indicar que se trata de un gran avance, ya que nos permitirá el poder gestionar un Pool de servidores XenServer desde cualquier lugar y dispositivo.

Los querimientos que vamos a necesitar son 256MB de RAM, 1 GB de espacio en disco, y el uso de un navegador Firefox 3.x, Chrome 4.x, Safari 4.x he Internet Explorer 7.x, hemos realizado el test con IE 8 y el resultado ha sido satisfactorio.

Una vez realizada la carga, del VPX, mediante el proceso de importación, especificaremos una IP fija a dicho appliance, para ello editaremos el fichero ifcfg-eth0, contenido en /etc/sysconfig/network-scripts/

Escrito por xavisan

Lunes, 11 de Octubre de 2010 09:32 - Actualizado Lunes, 11 de Octubre de 2010 10:02

| Citrix XenServer Web Se                                                                                                    | f Service v1.(                                                                                                    | Beta (Build 87                            | Logged in a | s: Local root accou |
|----------------------------------------------------------------------------------------------------|----------------------------------------------------------------------------------------------------|-------------------------------------------|-------------|---------------------|
| General Memory Storage Network                                                                                                    | Console Perfe                                                                                                    | rmance Snapshots                          | Logs        |                     |
| DVD Drive 1: <pre><empty></empty></pre>                                                                                                    |                                                                                                    | Eject                                     | Switch to   | Graphical Console   |
| INIT: Entering runlevel<br>Entering non-interactive<br>Bringing up loopback in<br>Bringing up interface er<br>Starting system logger:<br>Starting kernel logger:<br>Detecting Linux distribu<br>Starting xe daemon: I<br>Starting Web Self Servic<br>CentOS release 5.3 (Fina<br>Kernel 2.6.18-128.1.10.0 | : 3<br>e startup<br>terface: [<br>th0: [ OK<br>[ OK ]<br>[ OK ]<br>ution versi<br>OK ]<br>ce:[ OK ]<br>al)<br>el5.xs5.5.0 | OK ]<br>]<br>om: [ OK ]<br>.51xen on an i | 686         |                     |
| Launch the web browser which https://172.16.                                                                                                    | using the f                                                                                                    | ollowing URL(s                            | ):          |                     |
| Sond Ctrl + Alt + Dol (Ctrl + Alt + Torort)                                                                                                    |                                                                                                    |                                           |             |                     |
| Send Curtaitter (Curtaittinser)                                                                                                    | Scale                                                                                                    | Ondock (Alt+S                             |             | ruiscieen (Cui+Al   |

els pæverica adadifieation tei hidia Rosnos el servicio, y accederemos mediante nuestro browser, a la IP

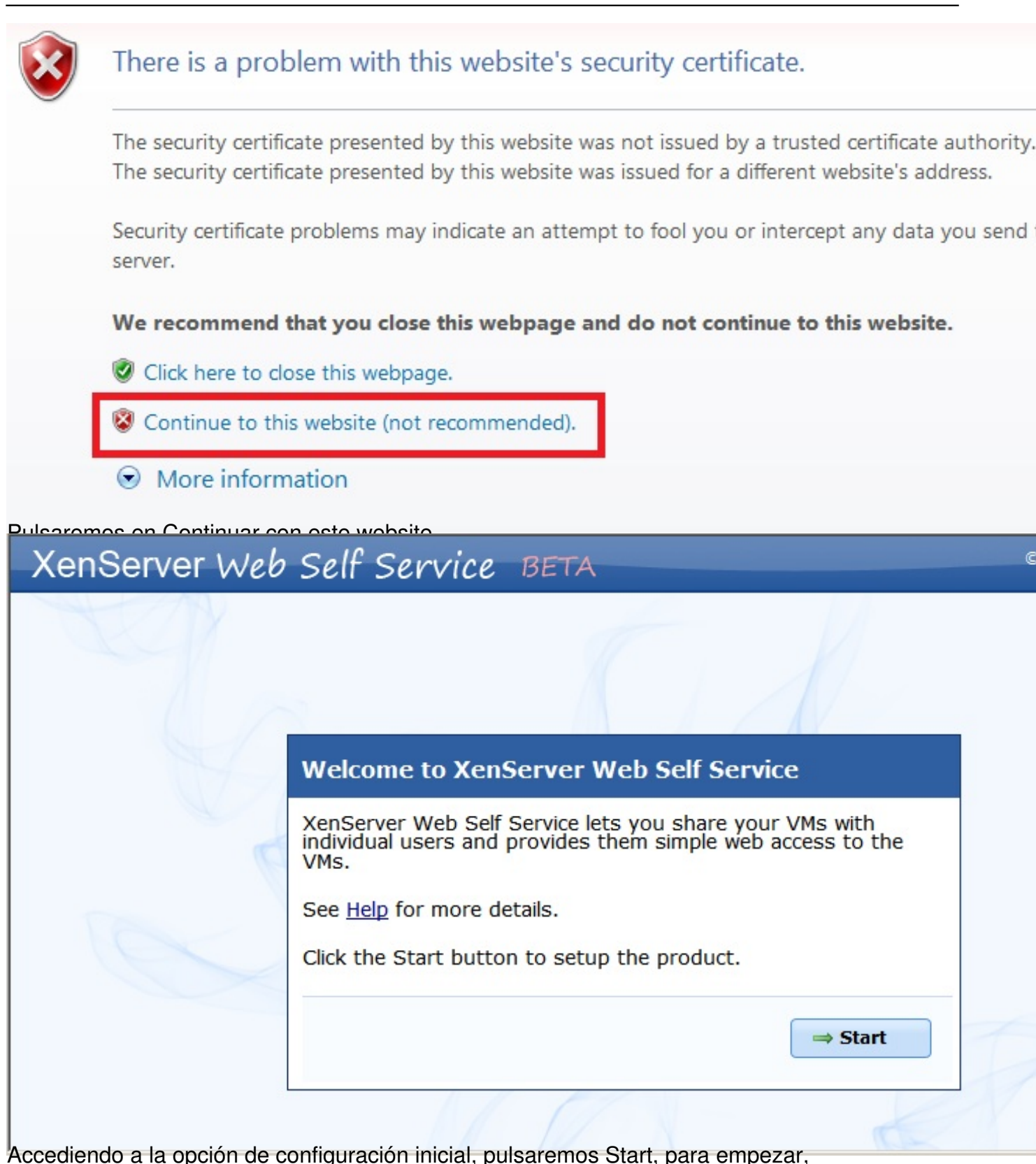

| Setup: Step                | 1 of 2                                                                             |
|----------------------------|------------------------------------------------------------------------------------|
| Please choose              | a password for the administrator:                                                  |
| Login:                     | admin                                                                              |
| Password:                  |                                                                                    |
| Confirm<br>Password        | Password Strength: Weak                                                            |
| Set Appliance<br>Password: | ▼<br>The appliance 'root' login password will be changed to<br>have this password. |
|                            | ⇒Next                                                                              |
| Setup: Step                | 2 of 2                                                                             |
| Please choose              | the user authentication method.                                                    |
| WARNING: Y                 | ou cannot change this setting later.                                               |
| User Authenticat           | ion: 💿 Built-in Users                                                              |
|                            | You must create users in XenServer Web Self Service.                               |
|                            | C Active Directory (via XenServer)                                                 |
|                            | You must use a XenServer pool that is joined to a<br>Domain.                       |
|                            | <b>Finish</b>                                                                      |

| Setup Complete     | el                  |                                |         |   |
|--------------------|---------------------|--------------------------------|---------|---|
| You are ready to s | tart using          | the product.                   |         |   |
|                    |                     |                                | ⇒ Login |   |
| KenServer Web      | Self Se             | rvice beta                     |         |   |
|                    | Login               |                                |         |   |
|                    | Login:<br>Password: | admin<br>••••••<br>Remember me |         |   |
|                    |                     |                                | ✓ Login | 7 |
|                    |                     |                                |         |   |

Escrito por xavisan

Lunes, 11 de Octubre de 2010 09:32 - Actualizado Lunes, 11 de Octubre de 2010 10:02

| Self Service BETA                                   | Welcome Local Admin   👔                                                                                                    |
|-----------------------------------------------------|----------------------------------------------------------------------------------------------------|
| 📡 Installation Checklist                            |                                                                                                    |
| Important Steps                                     |                                                                                                    |
| 1. Add Pool                                         | 0'                                                                                                    |
|                                                     | 0                                                                                                    |
| 3: Share a VM with User                             | 0'                                                                                                    |
| Optional Steps                                      |                                                                                                    |
| 1: Configure Static IP Address for Web Self Service |                                                                                                    |
|                                                     |                                                                                                    |
|                                                     |                                                                                                    |
|                                                     | Self Service BETA         Important Steps <ul> <li>1. Add Pool</li> <li>2: Add User</li> <li>3: Share a VM with User</li> </ul> Optional Steps <ul> <li>1: Configure Static IP Address for Web Self Service</li> <li>2: Configure VM Requests framework</li> </ul> |

Accediendo a la ventana de configuración,

#### Escrito por xavisan

Lunes, 11 de Octubre de 2010 09:32 - Actualizado Lunes, 11 de Octubre de 2010 10:02

| Workspace                                                                                                    | Note: Mage Appliance Mage Mage Mage Mage Mage Mage Mage Mag | anagement                                             |                   |                            |      |
|----------------------------------------------------------------------------------------------------|-------------------------------------------------------------|-------------------------------------------------------|-------------------|----------------------------|------|
| <b>T</b>                                                                                                    | Server Information                                          |                                                       |                   |                            |      |
| Manage                                                                                                    | Version:                                                    | XenServer Web Self<br>Service 1.0 Beta (Buil<br>8733) | d                 |                            |      |
| 🔏 Users                                                                                                    | Time:                                                       | Wed, 06 Oct 2010<br>11:46:04 UTC                      |                   |                            |      |
| 💕 Install Checklist                                                                                                    | Hostname:                                                   | webss                                                 | 🖉 Edit            |                            |      |
| Task Logs                                                                                                    | User Sessions:                                              | View                                                  |                   |                            |      |
|                                                                                                    | Networking                                                  |                                                       |                   |                            |      |
| Appliance                                                                                                    | Listening Interface:                                        | All Interfaces / All IP<br>Addresses                  | 🖉 Edit            |                            |      |
| © Citrix Systems, Inc.                                                                                                    | Interface eth0:                                             | 172.16.50.20 (Static)                                 | 🖉 Settings        |                            |      |
|                                                                                                    | Backup and Restore                                          |                                                       |                   |                            |      |
|                                                                                                    | Backup:                                                     | Database and Crypto                                   | Reelius N         |                            |      |
|                                                                                                    |                                                             | file                                                  | Па раскир м       | ow                         |      |
|                                                                                                    |                                                             |                                                       | Restore           |                            |      |
|                                                                                                    | Support                                                     |                                                       |                   |                            |      |
|                                                                                                    | Support Logs:                                               | Available                                             | 🕀 Download        |                            |      |
|                                                                                                    | Database Type:                                              | SQLite                                                |                   | <i>.</i>                   |      |
| XenServer We                                                                                                    | b Self Service                                              | BETA                                                  |                   | Welcome Local A            | dmin |
|                                                                                                    | Warning                                                     |                                                       |                   |                            |      |
| Workspace                                                                                                    | There are no XenS                                           | Server pools being managed t                          | by this server. F | Please <u>add a pool</u> . |      |
| Workspace                                                                                                    |                                                             |                                                       |                   |                            |      |
| Manage                                                                                                    | Pools 🕨 🕥 Ad                                                | d                                                     |                   |                            |      |
| 2 Pools                                                                                                    | Pool Name                                                   | Pool Master                                           | Status            | Memory Usage               |      |
| 🔒 Users                                                                                                    | 0 Pool(s)                                                   |                                                       |                   |                            |      |
| 😢 Install Checklist                                                                                                    |                                                             |                                                       |                   |                            |      |
| Task Logs                                                                                                    |                                                             |                                                       |                   |                            |      |
| N Contrine                                                                                                    |                                                             |                                                       |                   |                            |      |
| X Settings                                                                                                    |                                                             |                                                       |                   |                            |      |
| Not the second second s |                                                             |                                                       |                   |                            |      |
| Citrix Systems Inc.                                                                                                    |                                                             |                                                       |                   |                            |      |

Rollsanistnastos, Pool, y en "Add", para añadir nuestro Pool de servidores XenServer para ser

Escrito por xavisan

Lunes, 11 de Octubre de 2010 09:32 - Actualizado Lunes, 11 de Octubre de 2010 10:02

| XenServer Web                                                                                                    | Self Service                 | BETA                      |                            | Welcome Loc  | al Admin           |
|----------------------------------------------------------------------------------------------------|------------------------------|---------------------------|----------------------------|--------------|--------------------|
| Overview<br>Workspace                                                                                                    | Add Pool Pool Master Server: | 172 16 50 201             |                            | *            |                    |
| Manage                                                                                                    |                              | Enter the host n          | ame or IP address          |              |                    |
| 2 Pools                                                                                                    | Pool Login:                  | root<br>This login should | t have the "Pool Admin" ro | *            |                    |
| 🔒 Users                                                                                                    | Pool Password:               | •••••                     |                            | *            |                    |
| 🔯 Install Checklist                                                                                                    |                              |                           |                            |              |                    |
| Task Logs                                                                                                    | Add                          | Cancel                    |                            |              |                    |
| 💥 Settings                                                                                                    |                              |                           |                            |              |                    |
| Repliance                                                                                                    |                              |                           |                            |              |                    |
| © Citrix Systems, Inc.                                                                                                    |                              |                           |                            |              |                    |
| Overview                                                                                                    | Info                         | 'Add"                     |                            |              |                    |
| Workspace                                                                                                    | Pool "172.16.50.20           | 1" successfully add       | led.                       |              |                    |
| Manage                                                                                                    | 👰 Pools 🕟                    |                           |                            |              |                    |
| 2 Pools                                                                                                    | Pool Name                    | Pool Master               | Status                     | Memory Usage | Details            |
| R Users                                                                                                    | 172.16.50.201 🕨              | 172.16.50.201             | 🛟 Loading VM Info          | N/A          | Config: (          |
| 👔 Install Checklist                                                                                                    |                              | Name: N/A                 |                            |              | HA: I<br>Domain: I |
|                                                                                                    | 1 Pool(s)                    |                           |                            |              |                    |
| Task Logs                                                                                                    |                              |                           |                            |              |                    |
| 💥 Settings                                                                                                    |                              |                           |                            |              |                    |
| Not the second second s |                              |                           |                            |              |                    |
|                                                                                                    |                              |                           |                            |              |                    |

y mane salidadido, dispondremos de nuestro servidor añadido al pool, para poder ser gestionado

Escrito por xavisan

Lunes, 11 de Octubre de 2010 09:32 - Actualizado Lunes, 11 de Octubre de 2010 10:02

| Overview                                                                                     | 👰 Pools 🕨    |                                                                                                    |        |         |                                  |                           |                  |
|----------------------------------------------------------------------------------------------|--------------|----------------------------------------------------------------------------------------------------|--------|---------|----------------------------------|---------------------------|------------------|
| _                                                                                            | Pool Name    | Pool Master                                                                                                    | Status |         | Memory Usage                     | Details                   |                  |
| Manage<br>Pools<br>Users<br>Users<br>Install Checklist<br>Task Logs<br>Settings<br>Appliance | xenserver-01 | <ul> <li>Edit</li> <li>Scan ISOs</li> <li>Tags</li> <li>Disconnect</li> <li>Remove</li> <li>View Details</li> <li>View Task Logs</li> <li>View Diagnostics</li> </ul> |        | 'M Info | 11.9 GB free of<br>16.0 GB total | Config:<br>HA:<br>Domain: | Rot Er<br>Not Jo |

Citrix Systems, Inc.

| XenServer We           | b Self Se        | rvice B         | ETA                                                      | octor e                                | <u>cancar</u>       | Welcom                           | e Local Adr                                       | nin               |
|------------------------|------------------|-----------------|----------------------------------------------------------|----------------------------------------|---------------------|----------------------------------|---------------------------------------------------|-------------------|
| Overview               | 🔮 XenSe          | erver Pool:     | xenserve                                                 | r- <b>01</b>                           |                     |                                  |                                                   |                   |
|                        | Pool Name        | Pool            | Master                                                   | Conne                                  | ection              | Memory Usage                     | Details                                           |                   |
| Manage                 | xenserver-       | 01 172.         | 16.50.201                                                | Co                                     | nnected             |                                  | Config:                                           | <b>8</b> 8 C      |
| 2 Pools                |                  | Name            | e: xenserver-01                                          |                                        |                     | 11.9 GB free of<br>16.0 GB total | HA:<br>Domain:                                    | Not En<br>Not Joi |
| Users                  | Hosts            |                 |                                                          |                                        |                     |                                  |                                                   |                   |
| 💕 Install Checklist    | Host             | Host IP         | Memory                                                   |                                        | CPU                 |                                  | Misc                                              |                   |
| Task Logs              | xenserver-<br>01 | 172.16.50.201   | Host Memory:<br>Host Memory<br>Free:<br>Memory<br>Usage: | 16.0<br>GB<br>11.9<br>GB<br>25.42<br>% | Intel(R)<br>@ 2.00G | Xeon(R) CPU E5405<br>Hz : 8      | XenServer<br>Version:<br>Linux Pack<br>Installed: | Х<br>Б<br>Т       |
|                        | ISO List         |                 |                                                          |                                        |                     |                                  |                                                   |                   |
| © Citrix Systems, Inc. | ISO Name         |                 |                                                          |                                        |                     |                                  | ISO Size                                          | (MB)              |
|                        | 6001.18000.      | 080118-1840-kt  | 3aik_es.iso                                              |                                        |                     |                                  | 755                                               |                   |
|                        | en_win_srv_      | 2003_r2_enterp  | rise_with_sp2_c                                          | d1_x13-05                              | 460.iso             |                                  | 595                                               |                   |
|                        | en_win_srv_      | 2003_r2_enterp  | rise_with_sp2_c                                          | d2_x13-68                              | 584.iso             |                                  | 121                                               |                   |
|                        | en_win_srv_      | 2003_r2_enterp  | rise_with_sp2_v                                          | l_cd1_x13                              | -48610.is           | D                                | 595                                               |                   |
|                        | en_win_srv_      | 2003_r2_enterp  | rise_with_sp2_v                                          | l_cd2_x13                              | -68584.is           | D                                | 121                                               |                   |
|                        | en_windows       | _xp_professiona | l_with_service_p                                         | ack_3_x8                               | 6_cd_x14            | -80428.iso                       | 589                                               |                   |

1300 sle etodremos ver los datos globates del Pool, donde observaremos los Hosts, las

2020

#### Escrito por xavisan Lunes, 11 de Octubre de 2010 09:32 - Actualizado Lunes, 11 de Octubre de 2010 10:02

| Overview            |    | Task L  | ₋og          |          |           |           |                    |       |
|---------------------|----|---------|--------------|----------|-----------|-----------|--------------------|-------|
| Manage              | SE | ARCH:   |              | × (      | 2         |           |                    |       |
| Pools               |    |         |              | FILTERS: | User: Any | ▼ × Pool  | : xenserver-01 💌 🗙 | Statu |
| 🔒 Users             | Id | User    | Pool         | VM       | Action    | Status    | Error / Details    | Time  |
| 🕅 Install Checklist | 2  | admin   | xenserver-01 | VM: None | Scan iso  | Completed | None               | 2010  |
|                     | 1  | admin   | xenserver-01 | VM: None | Scan iso  | Completed | None               | 2010  |
| Task Logs           | M  | 1 - 2 0 | of 2 🕨 🕅     |          |           |           |                    |       |
| 💥 Settings          |    |         |              |          |           |           |                    |       |
| Repliance           |    |         |              |          |           |           |                    |       |

En Task Logs, podremos observar los respectivos LOGS especificados por sesiones,

Escrito por xavisan Lunes, 11 de Octubre de 2010 09:32 - Actualizado Lunes, 11 de Octubre de 2010 10:02

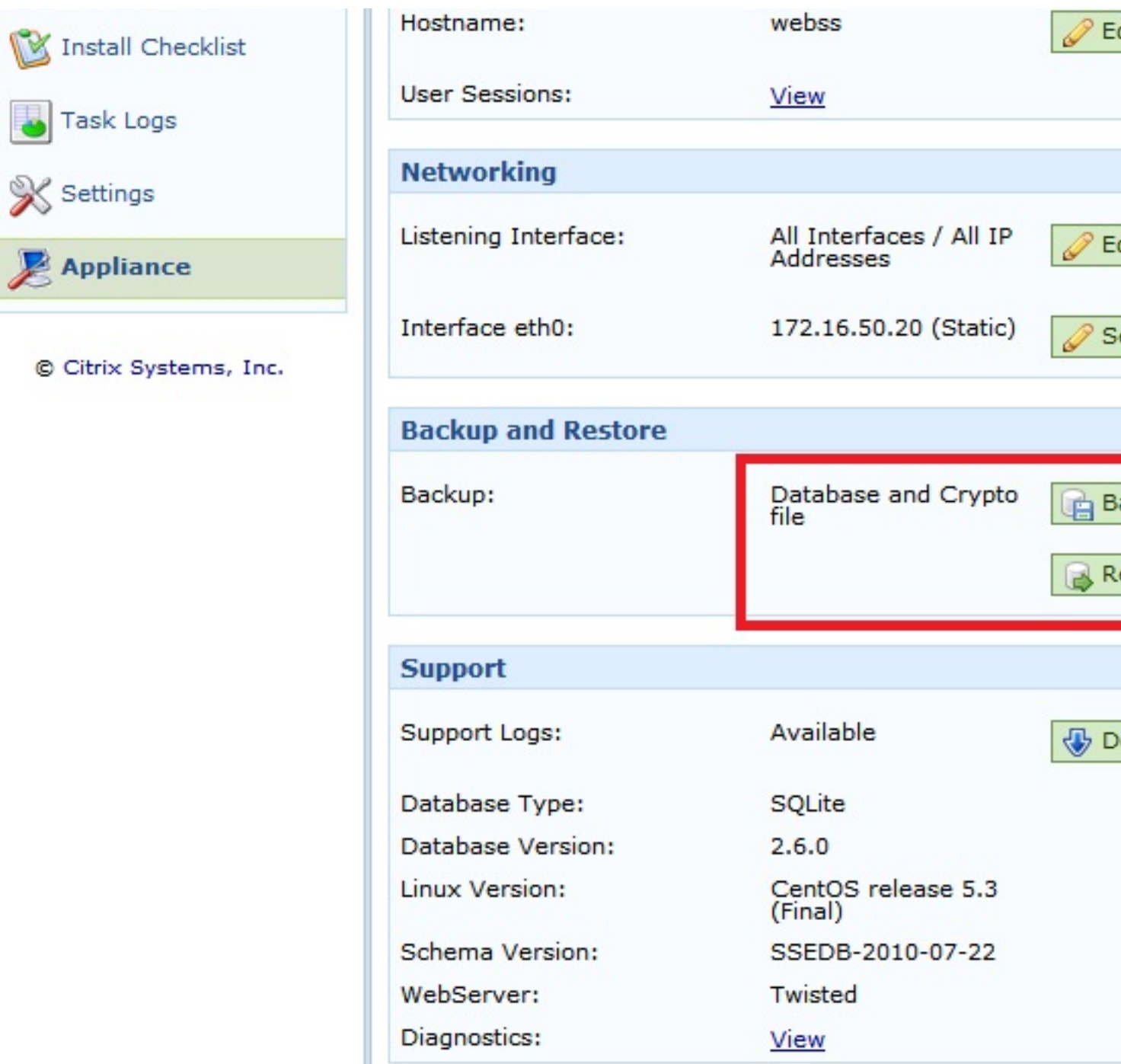

Nová opción anteriormente mencionado podremos realizar un Backup, pulsando en "Backup

Escrito por xavisan

Lunes, 11 de Octubre de 2010 09:32 - Actualizado Lunes, 11 de Octubre de 2010 10:02

| File Downk      | oad                                            |                                                             |                                             |                                                           |                                                |                       | ×      |          |            |           |
|-----------------|------------------------------------------------|-------------------------------------------------------------|---------------------------------------------|-----------------------------------------------------------|------------------------------------------------|-----------------------|--------|----------|------------|-----------|
| Do you v<br>it? | want to sa                                     | ve this file, o                                             | r find a p                                  | orogram o                                                 | online to                                      | open                  |        |          |            |           |
| 4               | Name:                                          | sse_db.201010                                               | 006114943                                   | 3.tgz                                                     |                                                |                       |        |          |            |           |
|                 | Type:                                          | Unknown File T                                              | Type, 2,26                                  | KB                                                        |                                                |                       |        |          |            |           |
|                 | From:                                          | 172.16.50.20                                                | )                                           |                                                           |                                                |                       |        |          |            |           |
|                 |                                                | Find                                                        |                                             | Save                                                      | Ca                                             | ancel                 | I      |          |            |           |
|                 | While files fr<br>harm your co<br>program to c | om the Internet<br>omputer. If you d<br>open this file or s | can be use<br>lo not trust<br>ave this file | eful, some the source<br>the source<br>e. <u>What's t</u> | files can p<br>e, do not f<br><u>the risk?</u> | ootentially<br>find a |        |          |            |           |
| Warning         |                                                |                                                             |                                             |                                                           |                                                |                       |        |          |            |           |
| 🛕 This wi       | ill restart t                                  | he appliance!                                               |                                             |                                                           |                                                |                       |        |          |            |           |
| Rest            | ore Dat                                        | abase                                                       |                                             |                                                           |                                                |                       |        |          |            |           |
| All details     | about all t                                    | he pools, use                                               | rs includin                                 | ig the log                                                | of all act                                     | tions per             | forme  | d will b | e remove   | d.        |
| This will N     | OT affect t                                    | he pool or any                                              | VMs inst                                    | alled in th                                               | he pool.                                       |                       |        |          |            |           |
|                 |                                                |                                                             |                                             |                                                           |                                                | 0.000                 |        |          |            |           |
| It is recon     | nmended t                                      | hat you take a                                              | a backup o                                  | of current                                                | settings                                       | before i              | restor | ing from | n an earli | er backup |
| Web Self        | Service wil                                    | l restart using                                             | the settin                                  | ngs, pool                                                 | s and use                                      | ers from              | the ba | ackup.   |            |           |
| Backup File     | is:                                            |                                                             |                                             |                                                           | Browse.                                        |                       |        |          |            |           |
| Set Appliar     | nce Passwor                                    | d: 🗖<br>The appl                                            | iance 'root'                                | ' login pas                                               | ssword wil                                     | l be chan             | ged to | have th  | e old pass | word.     |
| 🛛 🖋 Re          | store                                          | Cancel                                                      |                                             |                                                           |                                                |                       |        |          |            |           |
| ulsando er      | n Restore,                                     | podremos rest                                               | taurar la c                                 | configurad                                                | ción,                                          |                       |        |          |            |           |

12/19

Escrito por xavisan

Lunes, 11 de Octubre de 2010 09:32 - Actualizado Lunes, 11 de Octubre de 2010 10:02

| XenServer Web          | Self Service BETA                                                                                                    | Welcome Local Admin              |
|------------------------|----------------------------------------------------------------------------------------------------|----------------------------------|
| Overview<br>Workspace  | 😢 Installation Checklist                                                                                                    |                                  |
| 5                      | Important Steps                                                                                                    |                                  |
| Manage                 |                                                                                                    | 1/                               |
| Users                  |                                                                                                    |                                  |
| 🕎 Install Checklist    | 3: Share a VM with User                                                                                                    |                                  |
| Task Logs              | Optional Steps                                                                                                    |                                  |
| 💥 Settings             |                                                                                                    |                                  |
| Ze Appliance           |                                                                                                    |                                  |
| © Citrix Systems, Inc. |                                                                                                    |                                  |
| XenServer Web          | self Service BETA                                                                                                    | Welcome Local Admin              |
| Overview<br>Workspace  | 🕲 Installation Checklist                                                                                                    |                                  |
| Manage                 | Important Steps                                                                                                    |                                  |
| Pools                  | □ 1. Add Pool                                                                                                    | 1                                |
| 🔒 Users                | <ul> <li>Add Pool - Completed<br/>Go to the Pools page. Click on the Add button to add your XenSe</li> </ul>                                                                                             | erver pool. You will be required |
| 👔 Install Checklist    | XenServer Pool Master IP Address or Hostname and valid creder<br>Pool.                                                                                                    | itials to manage the XenServer   |
| Task Logs              | <ul> <li>Wait for Resource Synchronization - Completed<br/>It might take a few minutes depending on the size of the Pool for<br/>To view your resources you can go the <u>Workspace</u> page.</li> </ul> | r the automatic synchronization  |
| Appliance              |                                                                                                    |                                  |
|                        | 3: Share a VM with User                                                                                                    |                                  |
| © Citrix Systems, Inc. | Optional Steps                                                                                                    |                                  |
|                        |                                                                                                    |                                  |

Eassignidestaceprass, esset as esspecificar usuarios para poder gestionar las distintas VMS, en este

Escrito por xavisan

Lunes, 11 de Octubre de 2010 09:32 - Actualizado Lunes, 11 de Octubre de 2010 10:02

| Overview                                                                                                    |                                                                                                    |                                       |                        |                     |
|----------------------------------------------------------------------------------------------------|----------------------------------------------------------------------------------------------------|---------------------------------------|------------------------|---------------------|
| Workspace                                                                                                    | 🔒 Users 🕞                                                                                                    | 🗿 Add                                 |                        | SEARCH:             |
|                                                                                                    | Login                                                                                                    | Status                                | Added By               | Added At (UTC)      |
| Manage                                                                                                    | admin b                                                                                                    | Enabled                               | admin                  | 2010-10-05 14:47:00 |
| Pools                                                                                                    |                                                                                                    | ▶ N                                   |                        |                     |
| <b>Users</b><br>Dulaanda a continucció                                                                                                    | n on "Add"                                                                                                    |                                       |                        |                     |
| Overview                                                                                                    |                                                                                                    |                                       |                        |                     |
| Workspace                                                                                                    | 🔒 Ac                                                                                                    | ld User                               |                        |                     |
|                                                                                                    | Login:                                                                                                    |                                       | user01                 | *                   |
| Manage                                                                                                    | Passwo                                                                                                    | ord: E                                |                        |                     |
| 2 Pools                                                                                                    |                                                                                                    | P                                     | assword Strength: Weak | *                   |
| 🔒 Users                                                                                                    | Confirm                                                                                                    | n Password:                           | •••••                  | *                   |
| 💕 Install Checklist                                                                                                    | Force u<br>passwo                                                                                                    | iser to change<br>ord on first login: |                        |                     |
| Task Logs                                                                                                    | <ul> <li>Image: A start of the start of the start of</li></ul> | Add                                   | ancel                  |                     |
| 💥 Settings                                                                                                    |                                                                                                    |                                       |                        |                     |
| Not the second second s |                                                                                                    |                                       |                        |                     |
| Fenerificaremos un us                                                                                                    | ario y pulearom                                                                                                    | ne en "Add"                           |                        |                     |
| Overview                                                                                                    | Info<br>Control User "user01                                                                                                    | " is added.                           |                        |                     |
| Workspace                                                                                                    | Q lisers 🕥                                                                                                    |                                       |                        | SEARCH:             |
| Manage                                                                                                    |                                                                                                    |                                       |                        |                     |
| 2 Pools                                                                                                    | Login                                                                                                    | Status                                | Added By               | Added At (UTC)      |
| 🔒 Users                                                                                                    | admin 🕨                                                                                                    | Enabled                               | admin                  | 2010-10-05 14:47:00 |
| 😢 Install Checklist                                                                                                    | user01 🕨 🤌 🔿                                                                                                    | Change Password                       | admin                  | 2010-10-06 11:51:06 |
| Task Logs                                                                                                    | M 4 1 - 2 ° C                                                                                                    | Delete                                |                        |                     |
| 💥 Settings                                                                                                    |                                                                                                    | iew Task Logs                         |                        |                     |
| Not the second second s | III V                                                                                                    | iew Shared VMs                        |                        |                     |

Una ves añadido, podremos ver las VMs que son compartidas para gestión,

Escrito por xavisan

Lunes, 11 de Octubre de 2010 09:32 - Actualizado Lunes, 11 de Octubre de 2010 10:02

| XenServer Web          | Self Service BETA                                                  | 4                                                                                                    | Welcome Local Admin                                      |
|------------------------|--------------------------------------------------------------------|----------------------------------------------------------------------------------------------------|----------------------------------------------------------|
| Overview<br>Workspace  | 📮 Workspace                                                        |                                                                                                    |                                                          |
| Manage                 | SEARCH:                                                            | <b>X</b> Q                                                                                                    |                                                          |
| Pools                  | FILTERS:                                                           | VM: Any Vser:                                                                                                    | Any 💌 🗙 Pool                                             |
| Users                  | Consoles 🗄                                                         | Details                                                                                                    |                                                          |
| Task Logs              | Citrix License Server Virtual                                      | Appliance Pool: xenserver-01<br>Config: 1 vCPU,<br>OS: CentOS releas<br>Tags: Virus checked<br>HA: Not Enabled                                          | Folder: None<br>128 MB , _ 8.0 GB<br>se 5.4 (Final)      |
| © Citrix Systems, Inc. | UVSC 3697<br>Web Con Running                                       | sole Pool: xenserver-01<br>Config: 2 vCPU,<br>OS: Debian 5.0.5<br>Tools: Optimized (ve<br>HA: Not Enabled                                               | Folder: No<br>2.0 GB , _ 16.0 GB<br>rsion 5.6 installed) |
|                        | eredor a una V/M do las li                                         | stadas nodromos accodor mo                                                                                                    | dianta Wah a                                             |
| Windows Server 2       | 2003 (32-bit) Poo<br>Web Console<br>RDP Console<br>OS<br>Too<br>HA | ol: xenserver-01<br>nfig: 🌧 4 vCPU, 🧼 1.0 GB , 🧮<br>: Microsoft Windows Server<br>Edition<br>ols: Optimized (version 5.6<br>installed)<br>: Not Enabled | Folder: None<br>8.0 GB<br>2003 R2 Enterprise             |

Pulsaremos<sup>4</sup> of nuestro caso Web Console,

Escrito por xavisan Lunes, 11 de Octubre de 2010 09:32 - Actualizado Lunes, 11 de Octubre de 2010 10:02

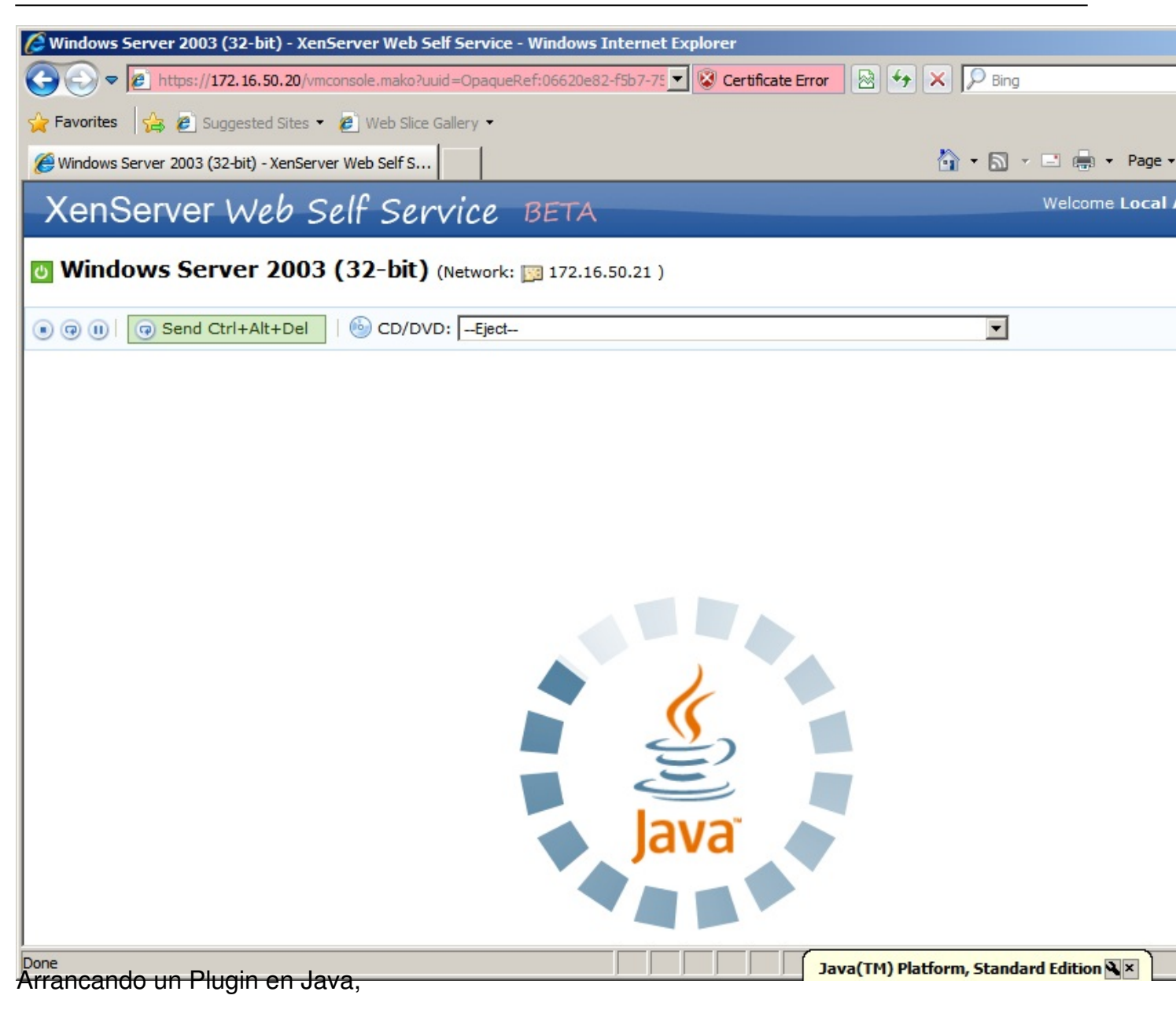

Escrito por xavisan Lunes, 11 de Octubre de 2010 09:32 - Actualizado Lunes, 11 de Octubre de 2010 10:02

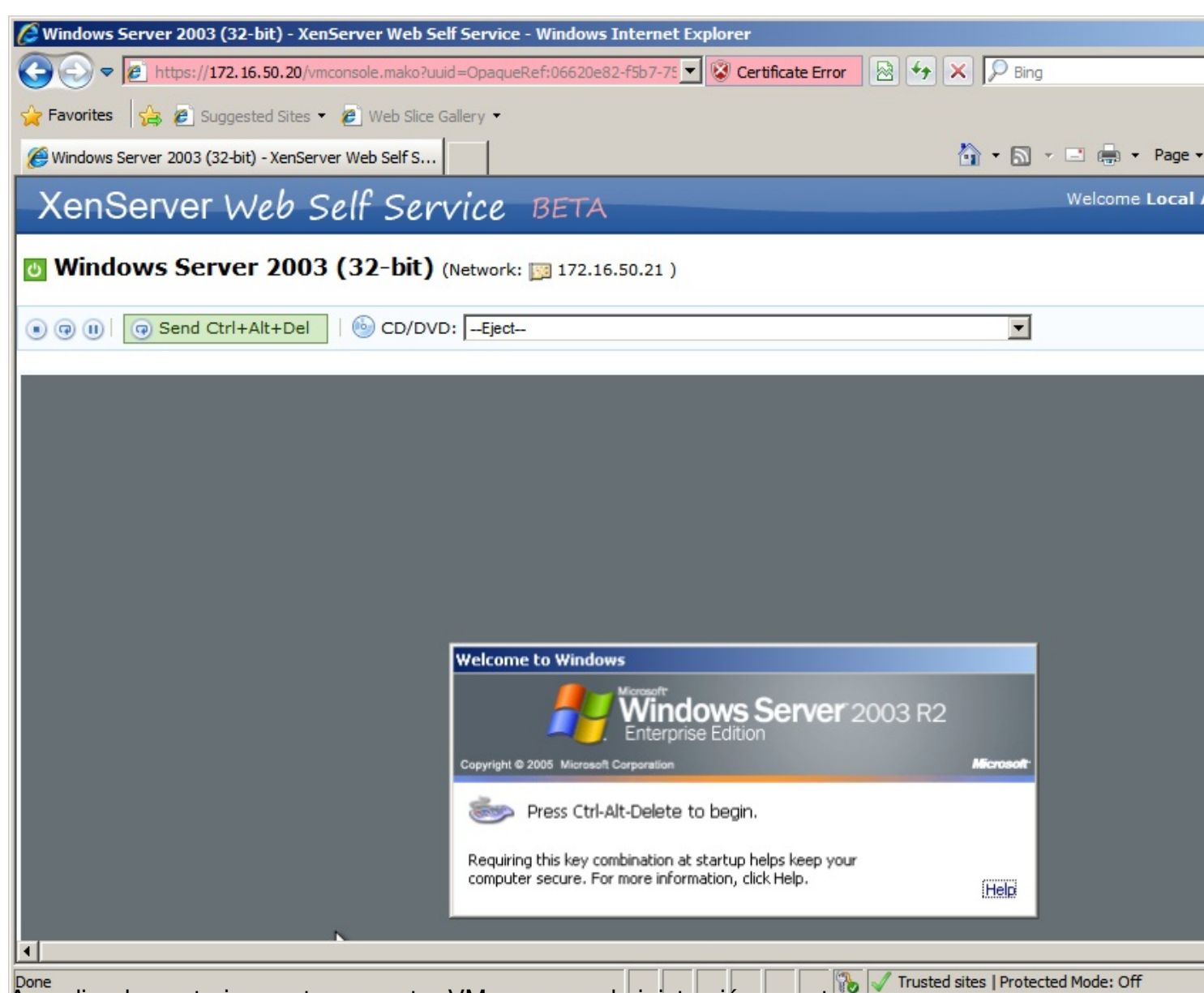

Accediendo posteriormente a nuestra VM para su administración remota,

Escrito por xavisan

Lunes, 11 de Octubre de 2010 09:32 - Actualizado Lunes, 11 de Octubre de 2010 10:02

| XenServer Web            | Self Service B                                                                                                    | ETA                             |                                                                                           | Welcome Local Admin            |  |  |
|--------------------------|----------------------------------------------------------------------------------------------------|---------------------------------|-------------------------------------------------------------------------------------------|--------------------------------|--|--|
| Overview Workspace       | 👸 Installation Che                                                                                                    | cklist                          |                                                                                           |                                |  |  |
| Manage                   | Important Steps                                                                                                    |                                 |                                                                                           |                                |  |  |
| Pools                    |                                                                                                    |                                 |                                                                                           | t                              |  |  |
| 🔒 Users                  | . 2: Add User                                                                                                    |                                 |                                                                                           | t                              |  |  |
| 🕎 Install Checklist      | □ 3: Share a VM with                                                                                                    | User                            |                                                                                           |                                |  |  |
| Task Logs                | <ul> <li>Share a VM with User - Pending         To share a Resource to a User go to the <u>Workspace</u> page and hit 'Share' button on any of the wish to share. You will be taken to a Sharing page where you can 'Share' and 'Unshare' VMs with the share.     </li> </ul> |                                 |                                                                                           |                                |  |  |
| Appliance                | Optional Steps                                                                                                    |                                 |                                                                                           |                                |  |  |
|                          |                                                                                                    |                                 |                                                                                           |                                |  |  |
| © Citrix Systems, Inc.   |                                                                                                    | equests frar                    | nework                                                                                    |                                |  |  |
|                          | RDP Console                                                                                                    | Config:<br>OS:<br>Tools:<br>HA: | Microsoft Windows Serve<br>Edition<br>Optimized (version 5.6<br>installed)<br>Not Enabled | s.0 GB<br>r 2003 R2 Enterprise |  |  |
| 🕅 🖣 1 - 4 of 4 🕨 🕅       |                                                                                                    |                                 |                                                                                           |                                |  |  |
| Antra dand Mainutan anos | on al batán "Shara" (                                                                                                    | <u>aenocifica</u>               | ndo a continuación ol us                                                                  | wario al quo                   |  |  |
| Workspace                | 움 Share VM: Wind                                                                                                    | ows Serv                        | ver <mark>2003 (32-bit)</mark>                                                            |                                |  |  |
| Manage                   | SEARCH:                                                                                                    |                                 | ×Q                                                                                        | FILTERS: User: A               |  |  |
| 2 Pools                  | User                                                                                                    |                                 | Action                                                                                    |                                |  |  |
| R Users                  | user01                                                                                                    |                                 | 🔊 Share                                                                                   |                                |  |  |
| 🕑 Install Checklist      | 🕅 🖣 1-1 of 1 🕨 🕅                                                                                                    |                                 |                                                                                           |                                |  |  |
| Task Logs                |                                                                                                    |                                 |                                                                                           |                                |  |  |
| 💥 Settings               |                                                                                                    |                                 |                                                                                           |                                |  |  |
| Repliance                |                                                                                                    |                                 |                                                                                           |                                |  |  |

Ednejbästiatdoppulsieredocesses oltitizädaqo0sterioren botorpShase, upsuedion, dre taiza adoi a a divense de

| XenServer We           | D Self Service BETA Welcome Local Admin                                                                                                    |   |
|------------------------|----------------------------------------------------------------------------------------------------|---|
| Overview<br>Workspace  | Linux Diagnostics                                                                                                    |   |
|                        | free -m                                                                                                    |   |
| Manage                 | totalusedfreesharedbufferscachedMem:256701850231-/+ buffers/cache:352203535Swap:1250125                                                         |   |
| Users                  | df -h                                                                                                    | _ |
| Task Logs              | FilesystemSizeUsed Avail Use% Mounted on/dev/xvda1859M627M189M77% /tmpfs129M0129M0% /dev/shm                                                    |   |
| Settings               | du -hs APP_DATA                                                                                                    |   |
| Appliance              | 168K /root/ssedata                                                                                                    |   |
| ~                      | du -hs APP_LOG                                                                                                    |   |
| © Citrix Systems, Inc. | 1.1M /var/log/sse                                                                                                    |   |
|                        | /proc/self/status                                                                                                    |   |
|                        | Name: python2.4<br>State: S (sleeping)<br>SleepAVG: 98%<br>Tgid: 1037<br>Pid: 1037<br>PPid: 937<br>TracerPid: 0<br>Uid: 0 0 0 0<br>Gid: 0 0 0 0 |   |

Antiedastationaselessiane and a statistic and a statistic and a statistic and a statistic as a statistic as a s